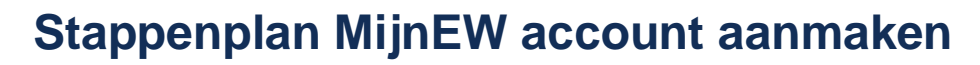

facility services

| 1      |  | Ga via H.appy naar MijnEW.                                                                                                    |
|--------|--|----------------------------------------------------------------------------------------------------|
| 2      |  | Vul hier jouw e-mailadres in.                                                                                                    |
| 3      |  | Je account is nog onbekend, dat klopt! Die ga je nu aanmaken. Klik op 'Aan de slag!'.                                                                                                    |
| 4      |  | Vanuit MijnEW heb je een e-mail ontvangen met een bevestigingscode. Vul deze in en klik op ' <b>Volgende</b> '.                                                                                                |
| 5      |  | Maak een wachtwoord voor jezelf aan. Deze moet uit minimaal 12 tekens bestaan.<br>Onthoud deze goed! Klik daarna op ' <b>Volgende</b> '.                                                                       |
| 6<br>, |  | Vul je telefoonnummer in. Dit is nodig om je account te beveiligen en te kunnen herstellen indien nodig. Op dit nummer moet je in de volgende stap een sms-bericht kunnen ontvangen. Klik ' <b>Volgende</b> '. |
| 7      |  | Bevestig jouw telefoonnummer met de code die je via sms hebt ontvangen. Klik op<br>'Volgende'.                                                                                                    |
| 8      |  | Wij gebruiken AFAS pocket <u>niet</u> . Klik daarom op ' <b>Nee</b> '.                                                                                                    |
| 9      |  | Klik op ' <b>Volgende</b> '. Wij gebruiken AFAS pocket <u>niet</u> .                                                                                                    |
| 10     |  | Klaar! Jouw MijnEW account is klaar voor gebruik.                                                                                                    |